Traditionally, research findings are recorded by the scientist in their own personal paper lab books. However, this does not reflect the collaborative efforts of a research team on a certain topic, nor does it provide a sustainable way for long-term research documentation. An important advantage of the Labfolder electronic lab notebook is that it offers **a flexible structure that supports collaborations** within the DZNE, according to your specific research requirements.

To start collaborative work, please follow these important steps:

- 1. <u>The collaborating research groups must be registered in Labfolder.</u>
- 2. <u>The "host" research group for the collaboration should be identified.</u>
- 3. <u>The "guest" researchers are invited to a designated sub-group for collaboration.</u>

# Organizational levels in Labfolder

In Labfolder you can create groups, folders and projects.

It is important to distinguish the two basic organizational levels:

1. **People**: Structure of the group, subgroups and team members

This is the level where the administrator manages users and their role in the Labfolder group as basic user vs. (sub)administrator

2. Research activities and data: Structure of folders, subfolders and projects

This is the level where access rights (sharing settings) are managed. Folders, subfolders and projects are visible by default to the group administrator(s) and additionally can be shared among team members.

## Register your research group with Labfolder at the DZNE

At the DZNE, each research group equals one Labfolder group. The research group leader initiates the use of Labfolder by registering their research team and inviting additional members to join.

Request your Labfolder group via the DZNE Community Portal.

\* Make sure to adjust the group settings to disable private projects and allow users to be members of several sub-groups!

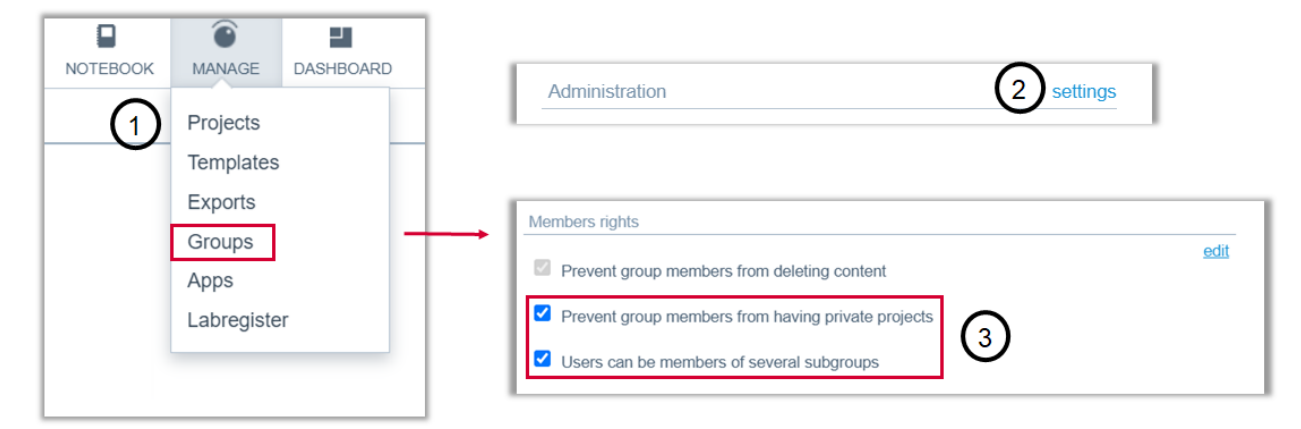

**Example**: We have two research groups with one Labfolder group each. AG Cases-Langhoff has 9 team members and AG Jewell has 6 team members.

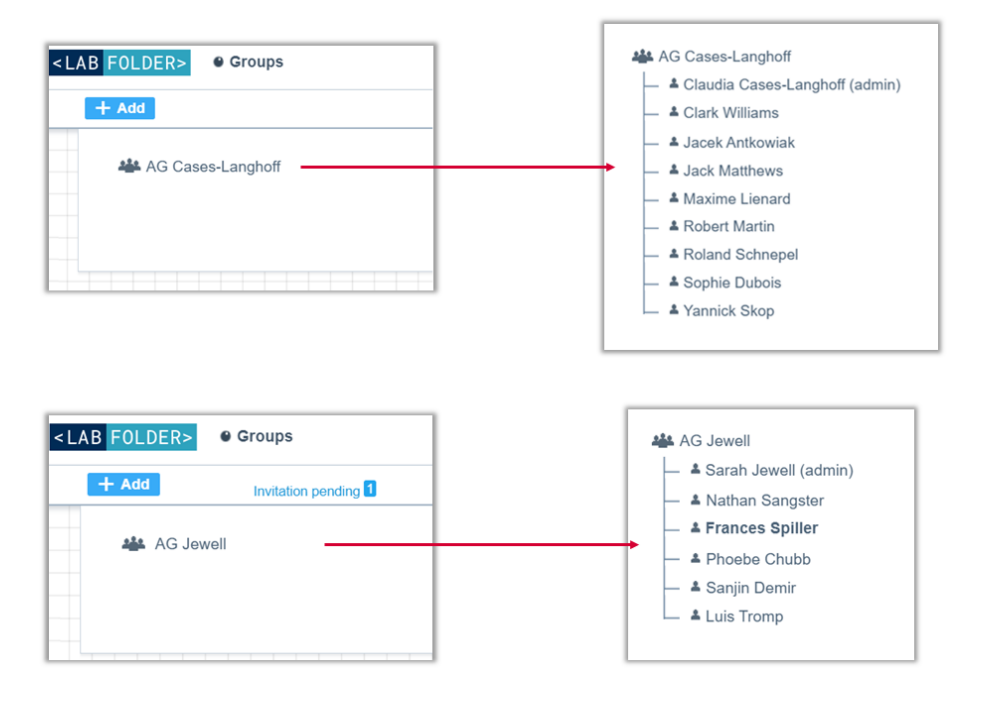

## Identify the "host" group & invite "guest" researchers to a sub-group

Collaborations of research teams are managed by creating sub-groups in Labfolder.

One research team/Labfolder group will be acting as the "hosting" team, while the other represents the "guest" researchers that are invited.

**Example**: From the two research groups, AG Cases-Langhoff and AG Jewell, a subset of researchers is working on a collaborative project. The AG Cases-Langhoff was voted the "host" group. The administrator from the Labfolder group AG Cases-Langhoff (Claudia Cases-Langhoff) can now create a sub-group, called Team Collaboration.

Into this sub-group she now invites all the team members that contribute to this collaboration: From her own group this is she, Clark Williams and Jack Matthews - from the AG Jewell these are Sarah Jewell, Phoebe Chubb and Nathan Sangster.

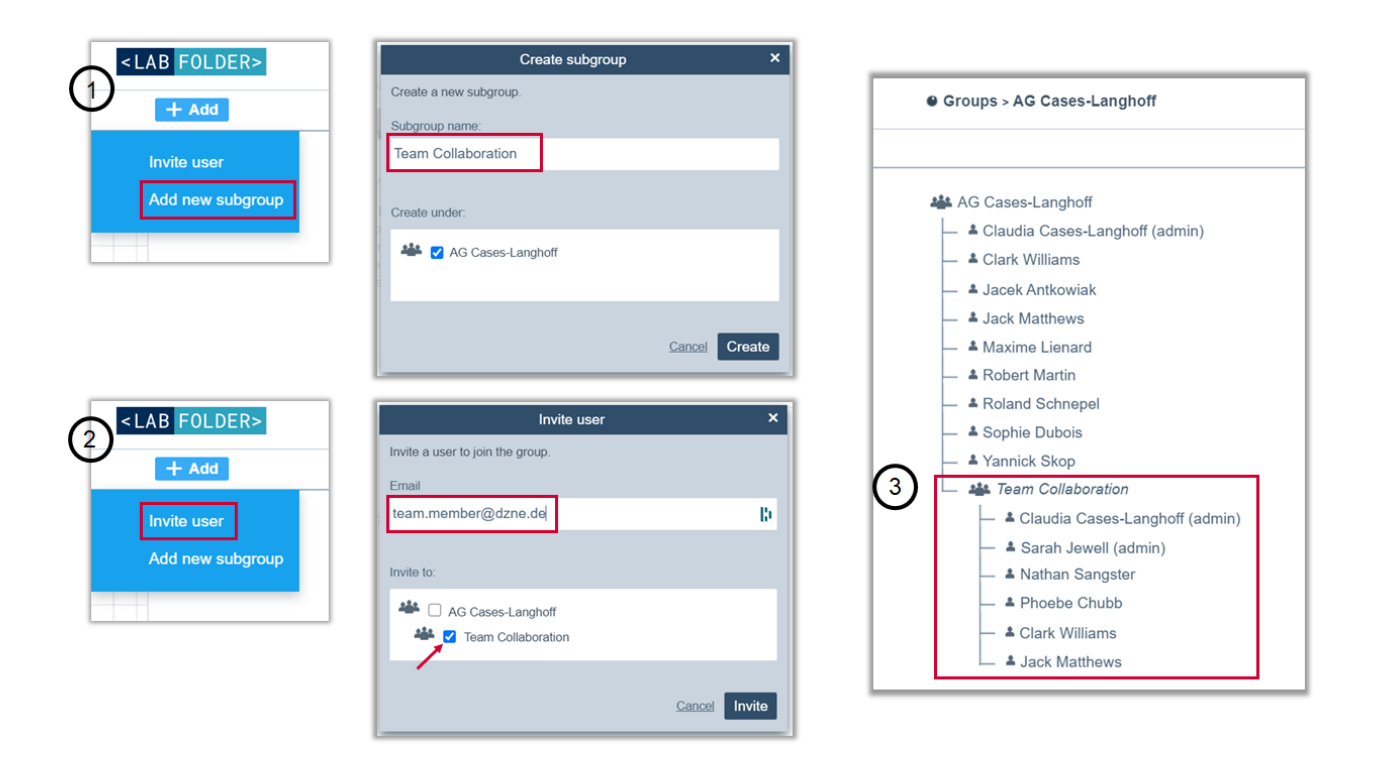

Note: The newly invited team members from AG Jewell, will be able to see 2 Labfolder groups in their *Manage > Groups* overview page.

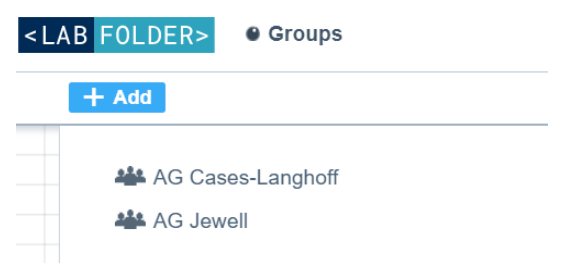

### Manage collaborative projects

In addition to overseeing the research team members in the *Manage > Groups* page, all research activity and data is then organized in *Manage > Projects*.

<LAB FORWARD

Each research team will see a group projects folder. **Projects** are the place where all data is collected and which resemble the traditional paper lab books. **Folders** allow the grouping of related projects. For collaborative purposes it may be useful to create a folder accordingly.

**Example**: Members of both Labfolder groups will see two group spaces when navigating to Manage > Projects: The Group Projects: AG Jewell as well as the Group Projects: AG Cases-Langhoff.

Inside the Group Projects: AG Cases-Langhoff, a folder for collaborative work has been created.

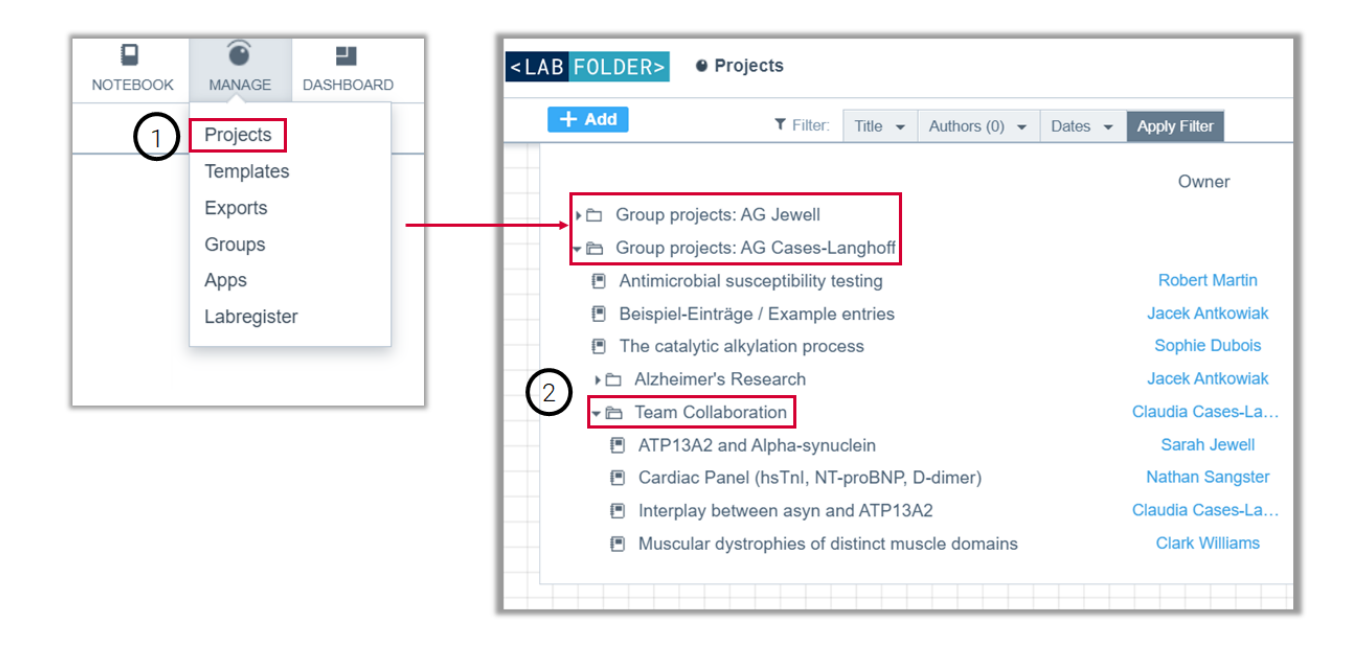

**Please note:** Any content on the Manage > Projects page will only be visible to users that have the appropriate access rights! In the example of the Team Collaboration folder, Claudia Cases-Langhoff (the admin of the Labfolder main group) has the option to navigate to the gearwheel icon accordingly and adjust Share Settings to provide access for all members of the Team Collaboration sub group.

Please make sure that any "guest" researchers from collaborating research groups only have access to collaborative projects!

#### <LAB FORWARD>

| - 🗅 | Group projects: AG Cases-Langhoff               |                  |                         |                  |  |
|-----|-------------------------------------------------|------------------|-------------------------|------------------|--|
|     | Antimicrobial susceptibility testing            | Robert Martin    | 11.03.2021 12:33        | 31.08.2020 14:18 |  |
|     | Beispiel-Einträge / Example entries             | Jacek Antkowiak  | 11.03.2021 13:38        | 08.07.2019 10:45 |  |
|     | The catalytic alkylation process                | Sophie Dubois    | 18.03.2021 09:07        | 01.07.2020 19:33 |  |
| Þ   | Alzheimer's Research                            | Jacek Antkowiak  | 11.03.2021 16:36        | 05.03.2020 09:24 |  |
| -   | Team Collaboration                              | Claudia Cases-La | 18.03.2021 09:07        | 21.01.2019 16:33 |  |
|     | ATP13A2 and Alpha-synuclein                     | Sarah Jewell     | 11.08.202 Add project   | 17 15:23         |  |
|     | Cardiac Panel (hsTnl, NT-proBNP, D-dimer)       | Nathan Sangster  | 26.02.202 Share setting | 20 16:29         |  |
|     | Interplay between asyn and ATP13A2              | Claudia Cases-La | 11.03.202 Rename fold   | er 18 11:47      |  |
|     | Muscular dystrophies of distinct muscle domains | Clark Williams   | 06.11.202 Change own    | er 20 11:09      |  |
|     |                                                 |                  | Folder details          | 5                |  |
|     |                                                 |                  | Remove                  | Ē                |  |
|     |                                                 |                  |                         |                  |  |

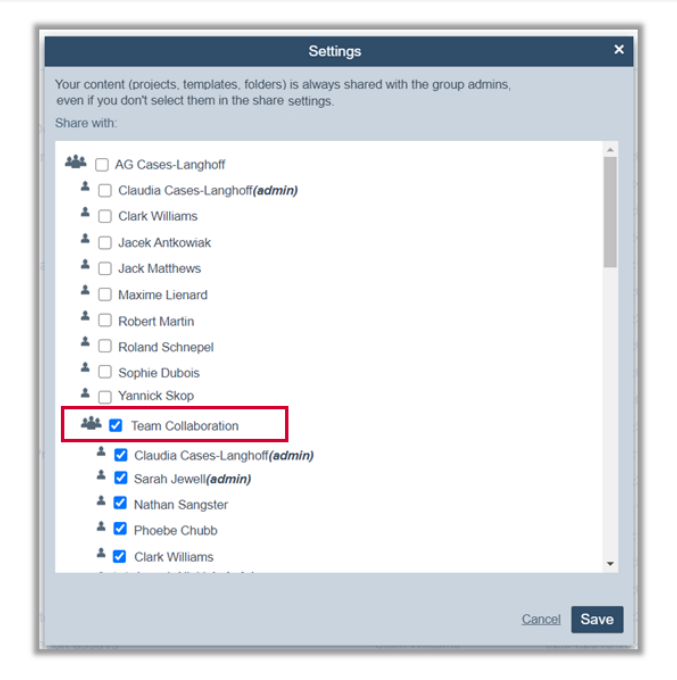

### Manage > Projects

### View seen by Claudia Cases-Langhoff

Group projects: AG Cases-Langhoff

- Antimicrobial susceptibility testing
- Beispiel-Einträge / Example entries
- The catalytic alkylation process
- ▶ ☐ Alzheimer's Research
- Team Collaboration
  - ATP13A2 and Alpha-synuclein
  - Cardiac Panel (hsTnl, NT-proBNP, D-dimer)
  - Interplay between asyn and ATP13A2
  - Muscular dystrophies of distinct muscle domains

### Manage > Projects

### View seen by Sarah Jewell

- 🖻 Group projects: AG Cases-Langhoff
- Team Collaboration
  - ATP13A2 and Alpha-synuclein
  - Cardiac Panel (hsTnl, NT-proBNP, D-dimer)
  - Interplay between asyn and ATP13A2
  - Muscular dystrophies of distinct muscle domains

# Ending a collaboration

If collaborative work is discontinued, all data will remain inside the "host" Labfolder group. The previously invited team members have the possibility to create an export file for their own archiving purposes and then they may be removed from the Labfolder group. While the collaborative content cannot be deleted, Labfolder offers the option of 'hiding' to avoid visual spam.

# Any other open questions?

### Your Labfolder Account Manager

For general questions about the Labfolder Software and its usability, please contact the DZNE Account Manager, Frances. She will take care of all DZNE related matters and you can schedule an online training workshop via her <u>online calendar</u>.

# Your DZNE IT and Scientific Strategy Office

With a local installation of Labfolder's ELN, please refer any questions about the group registration, how data is stored locally or general IT issues to your <u>DZNE Project Team in the IT</u> and <u>Scientific Strategy Office</u>.